# Your Fund Portal Has a New Look!

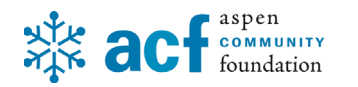

It looks different, but your login is the same. Use your email address to log in.

## How to Create a Grant from your Fund:

### Click on CREATE GRANT REQUEST on either menu.

| acf aspen<br>foundation                            |                                        |                        |                                   | MY FUND                              | PROFILE | (+ LOGOUT     |   |
|----------------------------------------------------|----------------------------------------|------------------------|-----------------------------------|--------------------------------------|---------|---------------|---|
|                                                    | Wel                                    | come to your Fund Port | al                                |                                      |         |               |   |
| For details about your Fund, click on the          | ne tabs to the left.                   |                        |                                   |                                      |         |               |   |
| Click on the blue CREATE GRANT RE                  | QUEST button to the right at any time. |                        |                                   |                                      |         |               |   |
| FUND SUMMARY                                       |                                        | *                      |                                   |                                      | CREATE  | GRANT REQUEST | > |
| DONATIONS INTO MY FUND<br>GRANTS MADE FROM MY FUND | Current Balance<br>12,359.99           |                        | Cash Available To Grant 11,359.99 |                                      |         |               |   |
| CREATE GRANT REQUEST                               | Your ACF contact: 970-925-9300         | Stephanie Gianneschi   |                                   | stephanie@aspencommunityfoundation.c | org     |               |   |
| DONATE USING A CREDIT CARD                         |                                        |                        |                                   |                                      |         |               |   |

You will see this on your screen.

Choose Type from the blue buttons along the bottom.

#### PREVIOUS GRANTEE OR FUND

#### SEARCH GRANTEE

#### MANUAL GRANTEE

| acf aspen<br>foundation               |                                                                                                    | MY FUND | PROFILE | € LOGOUT        |  |  |  |
|---------------------------------------|----------------------------------------------------------------------------------------------------|---------|---------|-----------------|--|--|--|
|                                       | Welcome to your Fund Portal                                                                                                    |         |         |                 |  |  |  |
| For details about your Fund, click on | the tabs to the left.                                                                                                    |         |         |                 |  |  |  |
| Click on the blue CREATE GRANT F      | REQUEST button to the right at any time.                                                                                                    |         |         |                 |  |  |  |
|                                       |                                                                                                    |         |         |                 |  |  |  |
| FUND SUMMARY                          |                                                                                                    |         | CREAT   | E GRANT REQUEST |  |  |  |
| DONATIONS INTO MY FUND                | To create a new grant, click on the blue CREATE GRANT REQUEST button to the right. Then, choose type using the blue buttons below:                      |         |         |                 |  |  |  |
| GRANTS MADE FROM MY FUND              | PREVIOUS GRANTEE OR FUND                                                                                                    |         |         |                 |  |  |  |
| CREATE GRANT REQUEST                  | To find a grantee or fund that you have granted previously, type into the empty field(s) below.<br>SEARCH GRANTEE                                       |         |         |                 |  |  |  |
| FUND STATEMENTS                       | To search for grantees in the system, complete any of the fields below.                                                                                 |         |         |                 |  |  |  |
| DONATE USING A CREDIT CARD            | MANUAL GRANTEE<br>To enter a new grantee, complete the required fields below. Although not required, the process will be expedited if you enter the FIN |         |         |                 |  |  |  |
|                                       | Grant Request > Choose Type                                                                                                    |         |         |                 |  |  |  |
|                                       |                                                                                                    |         |         |                 |  |  |  |
|                                       | PREVIOUS GRANTEE OR FUND SEARCH GRANTEE MANUAL GRANTEE                                                                                                  |         |         |                 |  |  |  |
|                                       |                                                                                                    |         |         |                 |  |  |  |

Enter your grant information.

Click on ADD TO CART

After review, click on REVIEW GRANT REQUESTS

This lists all grants in your cart. Click on SUBMIT GRANT REQUESTS to submit your grant(s) to ACF for processing.

Contact Stephanie Gianneschi at 970-925-9300 or <a href="mailto:stephanie@aspencommunityfoundation.org">stephanie@aspencommunityfoundation.org</a> for assistance.